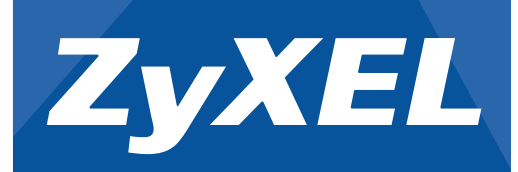

**Quick Start Guide** 

WAH7706 LTE Portable Router

ZyXEL

1 1

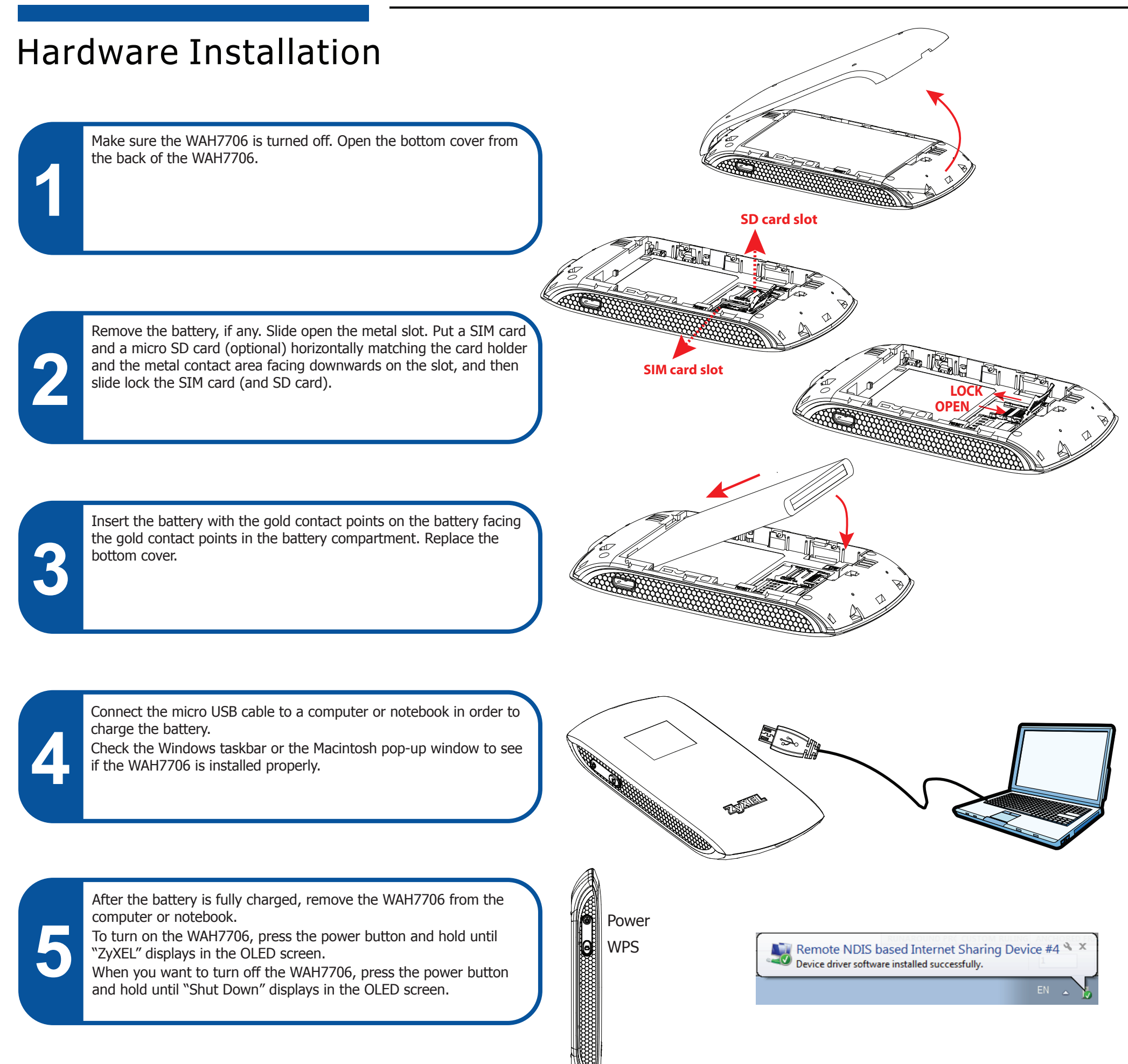

# Changing Default Wi-Fi Settings

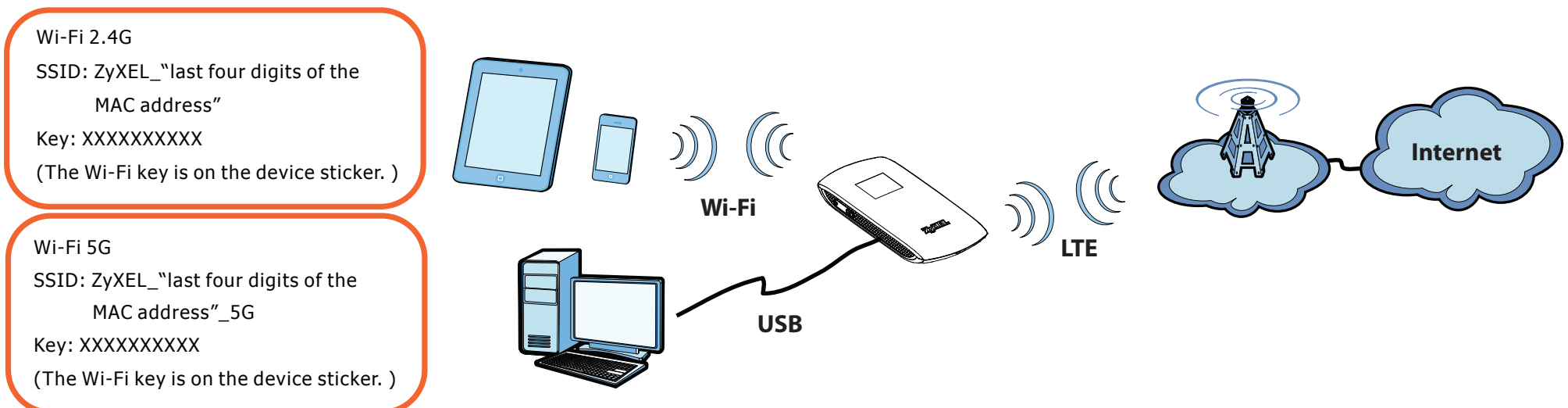

See the User's Guide at www.zyxel.com for more information, including customer support and safety warnings. 1/2 Copyright © 2016 ZyXEL Communications Corp. All Rights Reserved

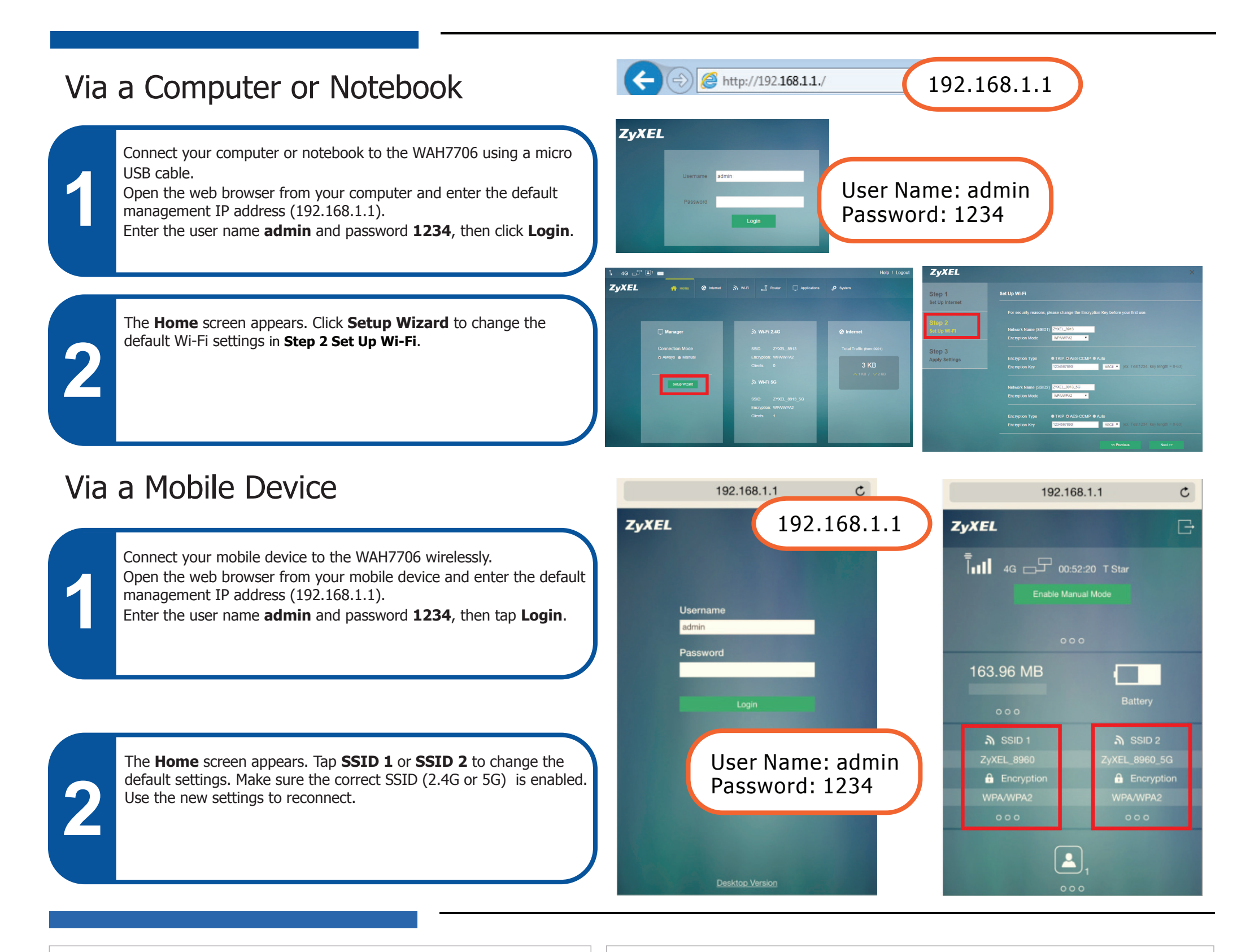

# Troubleshooting

Power and Hardware Connections

- Make sure the SIM card and battery are correctly installed in the WAH7706.
- Make sure the micro USB cable is connected correctly.

WAH7706 Access and Login

- Make sure you are using the correct IP address.
- The default IP address is 192.168.1.1.
- If you changed the IP address and have forgotten it, you have to reset the device to its factory defaults.
- Make sure your Internet browser does not block pop-up windows and has JavaScript enabled.

## 安全警告

- 為了您的安全·請先閱讀以下警告及指示:
- 請勿將此產品接近水、火焰或放置在高溫的環境 • 避免設備接觸
- 任何液體 切勿讓設備接觸水、雨水、高濕度、污水腐蝕性的液體或其他水份。 • 灰塵及污物 - 切勿接觸灰塵、污物、沙土、食物或其他不合適的材料。
- 切勿重摔或撞擊設備,並勿使用不正確的電源變壓器
- 若接上不正確的電源變壓器會有爆炸的風險。
- •請勿隨意更換產品內的電池。
- 如果更換不正確之電池型式,會有爆炸的風險,請依製造商說明書處理使用過之電池。
- 請將廢電池丟棄在適當的電器或電子設備回收處。
- 請勿將設備解體。
- 請勿阻礙設備的散熱孔,空氣對流不足將會造成設備損害。
- •請插在正確的電壓供給插座(如:北美/台灣電壓110VAC · 歐洲是230VAC)。
- 假若電源變壓器或電源變壓器的纜線損壞·請從插座拔除
- Make sure you have entered the user name and password correctly. The default password is 1234. If this does not work, you have to reset the device to its factory defaults.

## Internet Access

- Make sure you insert an LTE SIM card into the card slot before turning on the WAH7706.
- Log into the web configurator (admin, 1234 are the default username and password). Click Setup Wizard, then check the settings in Step 1 Set Up Internet.
- Make sure your LTE SIM card's account is valid and has an active data plan.
- If you are using a pre-paid SIM card, insert the SIM card on another LTE device to check if the SIM card still works. If the SIM card works without any problems on another LTE device, contact the vendor. If the SIM card doesn't work, contact your service provider.

Wireless Connections

- Make sure the wireless LAN is enabled on the WAH7706.
- Make sure the wireless adapter (installed on your computer) is working properly.
- Make sure you are using the correct SSID and key.

- 會有觸電死亡的風險。
- 請勿試圖修理電源變壓器或電源變壓器的纜線,若有毀損,請直接聯絡您購買的店家

購買一個新的電源變壓器。

請勿將此設備安裝於室外,此設備僅適合放置於室內。

• 請勿隨一般垃圾丟棄。

• 請參閱產品背貼上的設備額定功率。

• 請參考產品型錄或是彩盒上的作業溫度。

依據 低功率電波輻射性電機管理辦法

第十二條 經型式認證合格之低功率射頻電機·非經許可·公司、商號或使用者均不得擅

自變更頻率、加大功率或變更原設計之特性及功能。

第十四條 低功率射頻電機之使用不得影響飛航安全及干擾合法通信;經發現有干擾現象時·應立即停用·並改善至無干擾時方得繼續使用。 減少電磁波影響·請妥適使用。

此產品支援LTE頻段為: LTE700/ LTE800/ LTE900/ LTE1800/ LTE2100/ LTE2600

European Union - Disposal and Recycling Information

The symbol below means that according to local regulations your product and/or its battery shall be disposed of separately from domestic waste. If this product is end of life, take it to a recycling station designated by local authorities. At the time of disposal, the separate collection of your product and/or its battery will help save natural resources and ensure that the environment is sustainable development.

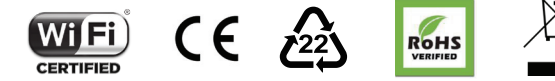

D41163

EU Importer: ZyXEL Communication A/S | Generatorvej 8D, 2860 Søborg, Denmark | http://www.zyxel.dk 2/2 US Importer: ZyXEL Communications, Inc | 1130 North Miller Street Anaheim, CA 92806-2001 | http://www.us.zyxel.com

Copyright © 2016 ZyXEL Communications Corp. All Rights Reserved

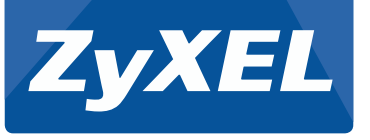

# **Quick Start Guide Text**

# WAH7706 LTE Portable Router

# Western Europe

# Deutsch

- **rstallation der Hardware** . Stellen Sie sicher, dass der WAH7706 ausgeschaltet ist. Öffnen Sie die Bodendeckung von der Rückseite de WAH7706.
- Entfernen Sie den Akkul falls vorhanden. Schieben Sie den Metallsteckplatz auf. Setzen Sie eine SIM-Karte und ein micro SD-Karte (optional) horizontal passend in die Kartenhalterung ein, mit den Metallkontakten nach unten ir Steckplatz zeigend, und verriegeln Sie anschließend die SIM-Karte (und SD-Karte).
- Setzen Sie den Akku so ein, dass die Goldkontaktpunkte die Goldkontaktpunkte im Akkufach berühren. Setzen Sie die Bodenabdeckung wieder auf. Verbinden Sie das micro USB-Kabel mit einem Computer oder Notebook, um den Akku aufzuladen. Überprüfen Si
- die Windows Taskleiste oder das Macintosh Popup-Fenster, um zu sehen, ob der WAH7706 richtig installier
- Trennen Sie den WAH7706 vom Computer oder Notebook, nachdem der Akku vollständig aufgeladen wurde. Um den WAH7706 einzuschalten, drücken Sie auf die Ein/Aus-Taste und halten Sie sie gedrückt, bis "ZvXEL" auf dem OLED Display angezeigt wird. Wenn Sie den WAH7706 ausschaften möchten, drücken Sie auf die Ein/Aus-Taste und halten Sie sie, bis "Herunterfahren" auf dem OLED Display angezeigt wird.

#### Über einen Computer oder Notebook

- Der einen Computer oder Notebook Verbinden Sie Ihren Computer oder Notebook mit einem micro USB-Kabel mit dem WAH7706. Öffnen Sie den Webbrowser auf Ihrem Computer und geben Sie die Standard IP-Adresse (192.168.1.1) ein. Geben Sie den Benutzernamen admin und das Kennwort 1234 ein und klicken Sie anschließend auf Login.
- Die Startseite wird angezeigt. Klicken Sie auf Einrichtungsassistent, um die Standard WLAN Einstellungen in Schritt 2 WLAN einrichten zu ändern.

#### Über ein Mobilgerät

- Verbinden Sie Ihr Mohilgerät drahtlos mit dem WAH7706 Öffnen Sie den Wehbrowser auf Ihrem Mohilgerät und verbinden sie ihr mobilgerat trantios mit dem WAP 706. Ohnen sie den webbrowser auf ihrem wobilgerat geben Sie die Standard IP-Adresse (192.168.1.1) ein. Geben Sie den Benutzernamen **admin** und das Kennwo **1234** ein und tippen Sie anschließend auf **Login**. Die **Startseite** wird angezeigt. Tippen Sie auf **SSID 1** oder **SSID 2**, um die Standardeinstellungen zu ändern.
- Stellen Sie sicher, dass die richtige SSID (2,4G oder 5G) aktiviert ist. Verwenden Sie die neuen Einstellungen, um eine neue Verbindung herzustell
- esen Sie das Benutzerhandbuch unter www.zyxel.com, um weitere Informationen, Kundendienstleistungen oder. veise zu erhalten

## Français

#### nstallation matérielle

- Assurez-vous que le WAH7706 est éteint. Ouvrez le couvercle inférieur au dos du WAH7706.
- Retirez la batterie, le cas échéant. Ouvrez le logement métallique en faisant glisser. Mettez une carte SIM et une carte micro SD (en option) en faisant correspondre horizontalement le support de carte et la zone de con métal vers le bas sur le logement, puis faites glisser pour verrouiller la carte SIM (et la carte SD).
- Insérez la batterie avec les points de contact dorés de la batterie dirigés vers les points de contact dorés dans le ompartiment pour batterie. Replacez le couvercle inférieur.
- . Branchez le câble micro USB à un ordinateur de bureau ou portable, afin de recharger la batterie. Consultez la rre des tâches de Windows ou la fenêtre contextuelle Macintosh pour voir si le WAH7706 est c
- 5. Une fois que la batterie est complètement chargée, retirez le WAH7706 de l'ordinateur de bureau ou portable Pour allumer le WAH7706, appuyez sur le bouton d'alimentation et maintenez-le jusqu'à ce que « ZyXEL » s'affich sur l'écran OLED. Lorsque vous voulez éteindre le WAH7706, appuyez sur le bouton d'alimentation et maintenezjusqu'à ce que « Arrêter » s'affiche sur l'écran OLED.

#### /ia un ordinateur de bureau ou portable

- . Connectez votre ordinateur de bureau ou portable au WAH7706 à l'aide d'un câble micro USB. Ouvrez le navigateur Web de votre ordinateur et entrez l'adresse IP de gestion par défaut (192.168.1.1). Entrez le nom d'utilisateur **admin** et le mot de passe **1234**, puis cliquez sur **Connexion**.
- 2. L'écran Accueil apparaît. Cliquez sur Assistant d'installation pour modifier les paramètres Wi-Fi par défaut à l'étape 2 Configurer Wi-Fi

- Via un appareil mobile
  1. Connectez votre appareil mobile au WAH7706 sans fil. Ouvrez le navigateur Web de votre appareil mobile et
  entrez l'adresse IP de gestion par défaut (192.168.1.1). Entrez le nom d'utilisateur **admin** et mot de passe **1234**, puis appuvez sur Connexion.
- L'écran Accueil apparaît. Appuyez sur SSID 1 ou SSID 2 pour modifier les paramètres par défaut. Assurez-vous que le SSID correct (2.4G ou 5G) est activé. Utilisez les nouveaux paramètres pour vous r
- Voir le Guide de l'utilisateur à www.zvxel.com pour plus d'informations, l'assistance clientèle et les avertis

# Northern Europe

## Dansk

### nstallation af hardware

- Kontroller, at WAH7706 er slukket. Åbn bunddækslet fra bagsiden af WAH7706
- 2. Fiern batteriet hvis der er et. Åbn metal-slottet. Indsæt et SIM-kort og et micro-SD-kort (valgfrit) vandret, så de asser med kortholder og så metal-kontaktområdet vender nedad i slottet. lås herefter SIM-kortet ved at skubbe det ind (og SD-kort).
- 3. Indsæt batteriet med dets guld-kontaktpunkter vendende nedad mod guld-kontaktpunkterne i batterikammeret Genmonter bunddækslet
- . Tilslut micro-USB-kablet til en computer eller en notebook for at oplade batteriet. Tjek i Windows proceslinje, elle Macintosh-pop-up-vinduet for at se, om WAH7706 er installeret korrekt.
- 5. Fjern WAH7706 fra computer eller notebook når batteriet er helt opladet. For at tænde for WAH7706, tryk og hold Tænd/sluk-knappen indtil "ZyXEL" vises på OLED-skærmen. Når du vil slukke for WAH7706, tryk og hold Tænd/sluk-knappen indtil "Shut Down" vises på OLED-skærmen.

- Via en computer eller notebook 1. Tilslut din computer eller notebook til WAH7706 ved brug af et micro-USB-kabel. Åbn webbrowseren fra din computer og indtast den standardiserede administrations-IP-adresse (192.168.1.1). Indtast brugernavnet **admin** og adgangskoden 1234, klik herefter på login.
- 2. Startskærmen vises. Klik på Setup Wizard (opsæ shiælpeprogrammet) for at ændre standard-Wi-Fi-indstillinger i Trin 2, Set Up Wi-Fi.

### Via mobilenhed

1/2

- . Tilslut din mobilenhed trådløst til WAH7706. Åbn webbrowseren fra din mobilenhed og indtast den standardiserede administrations-IP-adresse (192.168.1.1). Indtast brugernavnet admin og adgangskoden 1234, tryk herefter på **login**.
- 2. Startskærmen vises. Tryk på SSID 1 eller SSID 2 for at ændre standardindstillingerne. Sørg for, at det korrekte SSID (2,4G eller 5G) er aktiveret. Brug de nye indstillinger for at gentilslutte.
- Se brugervejledningen på www.zyxel.com for flere oplysninger, kundesupport og sikkerhedsadvarsle

## English

### ardware Installation

- Make sure the WAH7706 is turned off. Open the bottom cover from the back of the WAH7706
- 2. Remove the battery, if any. Slide open the metal slot, Put a SIM card and a micro SD card (optional) horizontal matching the card holder and the metal contact area facing downwards on the slot, and then slide lock the SIM card (and SD card).
- Insert the battery with the gold contact points on the battery facing the gold contact points in the battery compartment. Replace the bottom con
- 4. Connect the micro USB cable to a computer or notebook in order to charge the battery. Check the Windows taskbar or the Macintosh pop-up window to see if the WAH7706 is installed properly
- 5. After the battery is fully charged, remove the WAH7706 from the computer or notebook. To turn on the WAH7706, press the power button and hold until "ZyXEL" displays in the OLED screen. When you want to turn off the WAH7706, press the power button and hold until "Shut Down" displays in the OLED screen.

#### Via a Computer or Notebook

- . Connect your computer or notebook to the WAH7706 using a micro USB cable. Open the web browser from you mputer and enter the default management IP address (192.168.1.1). Enter the user name **admin** and pass 1234, then click Login
- The Home screen appears. Click Setup Wizard to change the default Wi-Fi settings in Step 2 Set Up Wi-Fi Via a Mobile Device
- . Connect your mobile device to the WAH7706 wirelessly. Open the web browser from your mobile device and enter the default management IP address (192.168.1.1). Enter the user name admin and password 1234, then ta
- Login. 2. The Home screen appears. Tap SSID 1 or SSID 2 to change the default settings. Make sure the correct SSID (2.4G or 5G) is enabled. Use the new settings to re
- ee the User's Guide at www.zyxel.com for more information, customer support and safety warnings.

# Italiano

#### nstallazione hardware

- Verificare che il dispositivo WAH7706 sia spento. Aprire il coperchio inferiore dal retro del WAH776. . Rimuovere la batteria, se presente. Far scorrere per aprire lo slot di metallo, Inserire una scheda SIM e una scheda
- micro SD (opzionale) orizzontalmente facendo corrispondere il supporto carta e l'area di contatto di metallo volt verso il basso sullo slot, e quindi scorrere per bloccare la scheda SIM (a scheda SD).
- Inserire la batteria rivolgendo i suoi contatti dorati verso i contatti dorati presenti nel vano batteria. Rimettere a
  posto il coperchio inferiore.
- 4. Collegare il cavo micro USB a un computer o notebook per caricare la batteria. Controllare la barra delle applicazioni di Windows o la finestra pop-up di Macintosh per vedere se il WAH7706 è stato installato
- correttamente Una volta caricata completamente la batteria, scollegare il WAH7706 dal computer o notebook. Per accendere il WAH7706, premere il pulsante di alimentazione e tenere premuto fino a guando sullo schermo OLED no compare il logo ZyXEL. Per spegnere il WAH7706, premere il pulsante di alimentazione e tenerlo premuto finché ullo schermo OLED non compare "Shut Down" (Spegnimento)

- ramite computer o notebook.
  . Collegare il computer o il notebook al WAH7706 tramite un cavo micro USB. Aprire il browser web dal comp inserire l'indirizzo IP di gestione predefinito (192.168.1.1). Immettere il nome utente admin e la password 1234, auindi fare clic su Login
- Viene visualizzata la schermata Home. Fare clic su Configurazione guidata per modificare le impostazioni Wi-F di default in Passo 2 Configurazione Wi-Fi.

#### ramite dispositivo mobile

- . Collegare il dispositivo portatile al WAH7706 tramite collegamento wireless. Aprire il browser web dal dispositiv consigner in disposition por later in MATTAGE datime consignmento interess. Aprile in bioliser web datage mobile e inserine l'indirizza IP di gestione predefinito (192.168.1.1). Immettere il nome utente **admin** e la password **1234**, quindi toccare **Login**.
- Viene visualizzata la schermata Home. Toccare SSID 1 o SSID 2 per modificare le impostazioni predefinite Accertarsi che l'SSID coretto (2.4G o 5G) sia attivato. Usare le nuove impostazione per effettuare nuovamente il collegamento
- Per ulteriori informazioni, assistenza clienti e avvertenze di sicurezza, consultare la Guida utente che si trova sul sito all'indirizzo www.zyxel.com

# Norsk

- **Maskinvareinstallering** 1. Kontroller at WAH7706 er slått av. Åpne bunndekselet fra baksiden av WAH7706.
- 2 Fiern det eventuelle batteriet. Skyv opp metallsporet. Plasser et SIM-kort og (valgfritt) et mikro-SD-kort vannrett overfor kortholderen og med metallkontaktområdet vendt mot sporet, og skyv låsen på SIM-kortet (og SD-kortet)
- s. Sett inn batteriet med gullkontaktpunktene på batteriet vendt mot gullkontaktpunktene i batterirommet. Sett på bunndekselet igjen
- 4. Koble mikro-USB-kabelen til en datamaskin eller notisboken for å lade batteriet. Kontrolle Windows-oppgavelinjen eller Macintosh-maskinens popup-vindu for å se om WAH7706 er riktig installert.
- 5 Etter at batteriet er fulladet fierner du WAH7706 fra datamaskinen eller notisbokmaskinen. Når du skal slå nå WAH7706, holder du strømknappen inne inntil "ZyXEL" vises på OLED-skjermen. Når du ønsker å slå av WAH7706 holder du strømknappen inne inntil "Shut Down" (Slå av) vises på OLED-skjermen.

#### Via en datamaskin eller notisbokmaskin

- Koble datamaskinen eller notisbokmaskinen til WAH7706 ved hieln av en mikro-USB-kabel. Ånne nettleseren fra datamaskinen og angi standard administrativ IP-adresse (192.168.1,1). Skriv inn brukernavnet **admin** og passordet 1234, og klikk på Login (Logg på).
- . Startskjermbildet vises. Klikk på Setup Wizard (Oppsettveiviser) for å endre standard Wi-Fi-innstillinger i trinn 2, Set Up Wi-Fi (Oppsett av Wi-Fi).

- . Koble mobilenheten trådløst til WAH7706. Åpne nettleseren fra mobilenheten og angi standard administrativ IP-adresse (192.168.1,1). Skriv inn brukernavnet admin og passordet 1234, og klikk på Login (Logg på).
- . Startskjermbildet vises. Klikk på SSID 1 eller SSID 2 for å endre standardir tillingene. Kontroller at riktig SSID (2,4G eller 5G) er aktivert. Bruk de nye innstillingene for å koble til igjen
- e brukerhåndboken på www.zyxel.com hvis du vil ha mer informasjon, kundestøtte og sikkerhetsadvarsler

# Español

#### stalación del hardware

- Asegúrese de que el WAH7706 esté apagado. Abra la tapa inferior de la parte trasera del WAH7706.
- 2. Quite la batería, si hay. Abra la ranura de metal. Coloque una tarjeta SIM y una tarjeta micro SD (opcional) horizontalmente haciendo que coincidan el soporte de la tarjeta y la parte metálica de contacto hacia abajo en la ranura y luego inserte por completo la tarjeta SIM (y la tarjeta SD)
- Inserte la batería con los contactos dorados de la batería mirando hacia los contactos dorados del compartimiento. Vuelva a colocar la tapa inferior
- . Conecte el cable micro USB a un ordenador o portátil para cargar la batería. Compruebe la barra de tareas de ndows o la ventana emergente de Macintosh para ver si el WAH7706 se ha insta
- Tras cargarse la batería por completo, quite el WAH7706 del ordenador o portátil, Para encender el WAH7706. mantenga presionado el botón de encendido hasta que "ZyXEL" aparezca en la pantalla OLED. Cuando desee apagar el WAH7706, mantenga presionado el botón de encendido hasta que "Shut Down" (Apagar) aparezca er la nantalla OI FD

#### A través de un ordenador o portátil

Nederlands

op het OLED scherm verschiint.

/ia een Computer of een Notebook

Via een Elektronisch Handapparaat

1234 in, klik daarna op Login

Suomi

aitteiston asennus

Down" (Sammuta).

obiililaitteen avulla

(Kiriaudu sisään)

wachtwoord 1234 in, klik daarna op Login.

lardware installatie

- Conecte su ordenador o portátil al WAH7706 con un cable micro USB. Abra el explorador web de su ordenador y escriba la dirección IP de administración predeterminada (192.168.1.1). Escriba el nombre de usuario **admin** y la contraseña 1234 y haga clic en Login (Iniciar sesión).
- Aparecerá la pantalla Principal. Haga clic en el Asistente para la configuración para cambiar la configuración Wi-Fi predeterminada en Step 2 Set Up Wi-Fi (Paso 2 Configurar Wi-Fi)
- A través de un dispositivo móvil

vergrendel de SIM kaart (en SD kaart) met de schuifvergrendeling.

of op het Macintosh pop-up venster om te zien of de WAH7706 juist geïnstalleerd is.

batterijcompartiment. Herplaats de onderste behuizing.

cete su dispositivo móvil al WAH7706 de forma inalámbrica. Abra el explorador web de su dispositivo móvil y iba la dirección IP de administración predeterminada (192.168.1.1). Escriba el nombre de usuario **admin** y la escriba la dir contraseña 1234 y haga clic en Login (Iniciar sesión). Aparecerá la pantalla Principal. Puntee en SSID 1 o SSID 2 para cambiar la configuración predeter

Asegúrese de gue el SSID correcto (2.4G o 5G) esté habilitado. Utilice la nueva configuración para volver a

Consulte la Guía del usuario en www.zyxel.com para más información, soporte al cliente y advertencias de

Zorg dat de WAH7706 aan staat. Open de onderste behuizing aan de achterkant van de WAH7706

Plaats de batterij met de gouden contactpunten van de batterij naar de gouden contactpunten op het

Verwijder de batterij, indien aanwezig. Schuif de metalen gleuf open. Plaats een SIM kaart en een micro SD kaart

(optioneel) horizontaal de kaarthouder passend en met het metalen contactpunt naar beneden naar de gleuf, er

Sluit de micro USB kabel aan op een computer of notebook om de batterij te laden. Kijk op de Windows taakball

Verwijder nadat de batterij volledig is opgeladen de WAH7706 uit de computer of het notebook. Druk om de

verschijnt. Druk om de WAH7706 uit te zetten op de aan/uit knop en houd deze ingedrukt totdat "Shut Down

Sluit uw computer of notebook aan op de WAH7706 met een micro USB kabel. Open de webbrowser van uw

computer en voer het fabrieksinstellings IP adres voor beheer (192.168.1.1) in. Voer de gebruikersnaam admin e

Het Home scherm verschijnt. Klik op Setup Wizard om de standaard Wi-Fi instellingen in Step 2 Set Up Wi-Fi to

Sluit uw elektronische handapparaat draadloos aan op de WAH7706. Open de webbrowser van uw computer e

voer het fabrieksinstellings IP adres voor beheer (192,168,1,1) in. Voer de gebruikersnaam admin en wachtwoord

Het Home scherm verschiint. Klik op SSID 1 of SSID 2 om de standaardinstellingen te veranderen. Zorg ervoor

Zie Handleiding on www.zvzel.com.voor.meer.informatie, klantenondersteuning en veiligheidswaarschuwinge

Poista laitteessa mahdollisesti oleva akku. Avaa metallinen korttipaikka vetämällä. Aseta SIM-kortti ja

työkaluriviltä tai Macintoshin ponnahdusikkunasta, että WAH7706 on asennettu kunnolla

mikroSD-kortti (valinnainen) vaakasuorasti kortinpidikkeeseen metallinen kontaktipinta alaspäin ja lukitse

Aseta akku paikoilleen siten, että sen kullanväriset kosketuspinnat ja akkulokeron kullanväriset kosketuspinnat

. Lataa akku liittämällä mikroUSB-kaapeli tietokoneeseen tai kannettavaan tietokoneeseen. Tarkista Windowsin

painamalla virtapainiketta ja pitämällä sitä painettuna, kunnes OLED-ruudulle ilmestyv "ZvXEL". Kun haluat

Liitä tietokone tai kannettava tietokone WAH7706-laitteeseen mikrol ISB-kaanelilla. Avaa tietokoneesi

Aloitusnäyttö avautuu, Napsauta Setup Wizard (Ohiattu asennustoiminto) vaihtaaksesi vaiheen 2

ue käyttöopas osoitteessa www.zyxel.com saadaksesi lisätietoja, asiakaspalvelua ja turvavaroituksia

Kun akku on ladattu täyteen, irrota WAH7706 tietokoneesta tai kannettavasta tietokoneesta. Käynnistä WAH7706

kytkeä WAH7706:n pois päältä, paina virtapainiketta ja pidä sitä painettuna, kunnes OLED-ruudulle ilmestyy "Shu

Yhdistä mobiililaitteesi WAH7706-laitteeseen langattomasti. Avaa mobiililaitteesi verkkoselain ja anna hallinnan

oletusarvona oleva IP-osoite (192.168.1.1). Anna käyttäjänimi **admin** ja salasana **1234** ja napauta sitten **Login** 

t**usnäyttö** avautuu. Napauta **SSID 1** tai **SSID 2** vaihtaaksesi oletusasetuksia. Varmista, että käytössä on oikea

vona oleva IP-osoite (192.168.1.1). Anna käyttäjänimi **admin** ja salasana

dat de juiste SSID (2,4G of 5G) is geactiveerd. Sluit opnieuw aan met de nieuwe instellinge

Varmista, että WAH7706 on sammutettu. Avaa WAH7706:n takakansi

SSID (2,4G tai 5G). Muodosta yhteys uudelleen käyttämällä uusia asetuksia

SIM-kortti (ja SD-kortti) paikoilleen työntämällä.

ovat vastakkain. Aseta kansi takaisin paikoilleen.

ietokoneen tai kannettavan tietokoneen avulla

1234 ja napsauta sitten Login (Kirjaudu sisään).

coselain ja anna hallinnan oletus

Wi-Fi-asennuksen Wi-Fi-oletusarvo

WAH7706 aan te zetten op de aan/uit knop en houd deze ingedrukt totdat "ZyXEL" op het OLED scherm

# Svenska

#### uinctallation

- ollera att WAH7706 är avstängd. Öppna nedre luckan på baksidan av WAH7706
- 2. Ta ut batteriet, om det sitte rnågot i. Skjut upp metalluckan. Sätt i ett SIM-kort och ett micro SD-kort (tillval) sontalt som matchar korthållaren och metallkontaktområdet vänt nedåt mot facket, och skiut sedan för att låsa SIM-kortet (och SD-kortet)
- . Sätt i batteriet med guldkontaktpunkterna på batteriet mot guldkontaktpunkterna i batterifacket. Sätt tillbaka bottenlocket.
- Anslut micro USB-kabeln till en dator eller notebook f
  ör att ladda batteriet. Kontrollera Windows verktvosf
  ält eller popup-fönstret i Macintosh för att se om WAH7706 installerats korrekt.
- . Efter att batteriet laddats helt tar du ut WAH7706 från datorn eller notebooken. För att starta WAH7706 trycker du på strömknappen och håller in tills "ZyXEL" visas på OLED-skärmen. När du vill stänga av WAH7706, trycker du på ömknappen och håller in den tills "Shut Down" visas på OLED-skärmer

#### Via dator eller notebook

- . Anslut datorn eller notebooken till WAH7706 med en micro USB-kabel. Öppna webbläsaren på datorn och ange standardhanterings-IP-adress (192,168,1,1). Ange **admin**-användarnamn och lösenord, **1234**, och klicka sedan på
- Hem-skärmen visas. Klicka på Installationsguiden för att ändra standardinställningar för Wi-Fi i steg 2 Installera Wi-Fi

#### Via en mobil enhe

- Anslut den mobila enheten trådlöst till WAH7706. Öppna webbläsaren på den mobila enheten och ange standardhanterings-IP-adress (192.168.1.1). Ange admin-användarnamn och lösenord, 1234, och trvck sedan på Login
- Hem-skärmen visas. Tryck på SSID 1 eller SSID 2 to change the default settingsför att ändra standardinställningarna. Se till att rätt SSID (2,4G eller 5G) aktiveras. Använd de nya inställningarna för att återansluta.
- e bruksanvisningen på www.zyxel.com för mer information, kundsupport och säkerhetsvarninga

# Eastern Europe -

# Čeština

#### nstalace hardwaru

- Ujistěte se, že je směrovač WAH7706 vypnutý. Od zadní části směrovače WAH7706 otevřete spodní kryt. Vyjměte baterii, pokud je nainstalována. Posunutím otevřete kovový slot. Vložte vodorovně SIM kartu a kartu micro SD (nepovinná) do odpovídajícího držáku karty tak, aby plocha s kovovými kontakty směřovala dolů do slotu a pak aretaci SIM karty (a karty SD) posuňte.
- . Vložte baterii tak, aby se zlacené kontaktní body na baterii dotýkaly zlacených kontaktů v prostoru pro baterie Nasaďte zpět spodní kryt.
- 4. Do počítače nebo notebooku zapojte kabel mikro USB, aby bylo možné dobít baterii. Zkontrolujte hlavní panel tému Windows nebo překryvné okno v systému Macintosh, zda je směrovač WAH7706 správně nainstalovár
- Jakmile je baterje zcela nabitá, odpojte směrovač WAH7706 od počítače nebo notebooku. Chcete-li směrovač WAH7706 zapout, drže tisknuté tlačítko napájení, dokud se na OLED displeji nezobrazi nápis "ZyLEL". Chete-l směrovač WAH7706 vypnout, drže stisknuté tlačítko napájení, dokud se na OLED displeji nezobrazi nápis "Vypnout".

#### Prostřednictvím počítače nebo notebooku

- Kabelem mikro USB připojte počítač nebo notebook ke směrovači WAH7706. Z počítače spusíte webový prohlížeč a zadejte výchozí IP adresu správy (192.168.1.1). Zadejte uživatelské jméno admin a heslo 1234. Potor klikněte na tlačítko **Přihlásit**.
- 2. Obieví se obrazovka **Domů**. Chcete-li v **kroku 2 Nastavení Wi-Fi** změnit výchozí nastavení Wi-Fi, klikněte na tlačítko Průvodce nastav
- Prostřednictvím mobilního zařízení
- Připojte mobilní zařízení bezdrátově ke směrovači WAH7706. Z mobilního zařízení spusťte webový prohlížeč a zadejte výchozí IP adresu správy (192.168.1.1). Zadejte uživatelské jméno admin a heslo 1234. Potom klepr
- . Objeví se obrazovka **Domů**. Klepnutím **SSID 1** nebo **SSID 2** můžete změnit výchozí nastavení. Ujistěte se, že je povolen správný identifikátor SSID (2.4G nebo 5 G). Pro opětovné připojení použijte nové nasta
- Viz uživatelská příručka na www.zyxel.com, kde naleznete další informace, zákaznickou podporu a bezpeči

# Slovenščina

#### amestitev stroine opreme

- Prepričajte se, da je WAH7706 izklopljen. Odprite spodnji pokrov na zadnji strani WAH7706
- Odstranite baterijo, če obstaja. Potisnite in odprite kovinsko režo. Vodoravno vstavite kartico SIM in kartico micro SD (poljubno) skladno z držalom za kartico, tako da so kovinski kontakti obrnieni navzdol v reži in potem potisnite in zaprite kartico SIM (in kartico SD).
- Vstavite baterijo tako, da so stične točke na bateriji obrnjene proti stičnimi točkami v oddelku za baterijo. Znova namestite spodnii pokrov.
- Prikliučite kabel micro USB na računalnik ali prenosnik, da napolnite baterijo. Na opravilni vrstici Windows ali v pojavnem oknu Macintosh preverite, ali se je WAH7706 namestil pravilno.
- i. Ko se baterija popolnoma napolni, izklopite WAH7706 iz računalnika ali prenosnika. Da vklopite WAH7706, pritisnite gumb za vklop/izklop, dokler se na zaslonu OLED ne prikaže sporočilo "ZvXEL". Ko želite izklopiti WAH7706, pritisnite gumb za vklop/izklop, dokler se na zaslonu OLED ne prikaže sporočilo "Shut Down" (Izklop)

### Prek računalnika ali prenosnika

- Prikliučite WAH7706 na računalnik ali prenosnik s pomočio kabla micro USB. Na računalniku odprite spletn brskalnik in vnesite privzeti naslov IP za upravljanje (192.168.1,1). Vnesite uporabniško ime admin in geslo 1234
- ter kliknite Login (Prijava). Prikaže se začetni zaslon. Kliknite čarovnik za namestitev da spremenite privzete nastavitve Wi-Fi v koraku 2 Set Up Wi-Fi (Nastavitev Wi-Fi).

### rek mobilne naprave

- Brezžično povežite mobilno napravo z WAH7706. Na mobilni napravi odprite spletni brskalnik in vnesite privzeti naslov IP za upravljanje (192.168.1,1). Vnesite uporabniško ime admin in geslo 1234 ter se dotaknite Login (Prijava)
- 2. Prikaže se začetni zaslon. Dotaknite se SSID 1 ali SSID 2, da spremenite privzete nastavitve. Zagotovite, da je omogočen pravilni SSID (2.4G ali 5G). Za ponovno povezovanie uporabite nove nastavitve
- Za več informacij, podporo za uporabnike in varnostna opozorila si oglejte navodila za uporabo nawww.zyxel.com.

# Asia –

# РУССКИЙ

- что устройство WAH7706 выключено. Откройте нижнюю крышку WAH7706 Выньте батарею, если она вставлена. Сдвиньте и откройте металлическое гнездо. Вставьте SIM-карту и карту microSD (опция) в соответствующие держатели карт внутри гнезда, повернув их контактами вниз,
- вдвиньте их в держатели до защелкивания Вставьте батарею, совместив позолоченные контакты на батарее с поз
- батарейном отсеке. Установите на место нижнюю крышку.
- 4. Для зарядки батареи подсоедините кабель Micro-USB к компьютеру или ноутбуку. Проверьте наличие ярлыка WAH7706 на панели задач Windows или во всплывающем окне Mac OS для контроля правильност
- Когда батарея полностью зарядится, отсоедините WAH7706 от ПК или ноутбука. Чтобы включить WAH7706, прижиите кнопку питания, пока на экране OLED не отобразится «УХEL». Чтобы выключит WAH7706, прижиите кнопку питания, пока на экране OLED не отобразится «Shut Down» (Завершение работы).

### Через ПК или ноутбук

2/2

- полсоелините ПК или ноутбук к WAH7706 с помощью кабеля Micro-USB. Откройте веб-браузер на вашем компьютер и введите базовый IP-адрес управления (192.168.1.1). Введите имя пользователя **admin** и пароль **1234**, и нажиите **Login (Вход)**.
- 2. Появится экран Home (Дом). Нажмите Setup Wizard (Мастер настройки) и в шаге 2 «Set Up Wi-Fi» (Настройка Wi-Fi) измените базовые настройки Wi-Fi.

### Через мобильное устройство

- Подсоедините мобильное устройство к WAH7706 по радиосвязи. Откройте веб-браузер на мобильном устройстве и введите базовый IP-адрес управления (192.168.1.1). Введите имя пользователя **admin** и оль **1234**, и нажмите Login (Вход).
- 2. Появится экран Home (Дом). Нажмите SSID 1 или SSID 2. чтобы изменить базовые настройки. Убелитесь что включен правильный SSID (2.4G или 5G). Используйте новые параметры для повторного подк
- Дополнительные сведения см. в руководстве пользователя на сайте www.zvxel.com, а также в разделах сайта мерах предосторожности и поддержке пользователей

## Magyar

#### lardver telepítése

- A WAH7706 legyen kikapcsolva. Nyissa fel a WAH7706 alsó burkolatát a készülék hátuljánál.
- Távolitsa el az akkumulátort, ha van. Csúsztassa ki a fém foglalat tetejét. Helyezzen be egy SIM-kártyát és egy micro SD-kártyát (opcionális) vízszintesen a kártyatartónak megfelelően, a fém érintkezőkkel lefelé a foglalatb
- majd záráshoz nyomja be a SIM-kártyát (és SD-kártyát). Helyezze be az akkumulátort úgy, hogy az arany érintkezői az akkumulátortartó arany érintkezői felé nézzenek. Helyezze vissza az alsó burkolatot.
- . Csatlakoztassa a micro USB kábelt egy számítógéphez vagy noteszgéphez, hogy feltöltse az akkumulátort. Ellenőrizze a Windows tálcán vagy a Macintosh felbukkanó ablakában, hogy a WAH7706 megfelelően telepítve
- Miután az akkumulátor teljesen feltöltött, távolítsa el a WAH7706-ot a számítógépből vagy noteszgépből. A
- WAH7706 bekapcsolásához tartsa nyomva a főkapcsoló gombot, amíg a "ZyXEL" felirat meg nem jelenik az OLED kijelzőn. A WAH7706 kikapcsolásához tartsa nyomva a főkapcsoló gombot, amíg a "Shut Down" (leállítás) üzenet meg nem jelenik az OLED kijelzőn.

- Számítógépen vagy noteszgépen keresztül 1. Csatlakoztassa számítógépét vagy noteszgépét a WAH7706-hoz micro USB kábellel. Nyissa meg a böngészőt számítógépén, és adja meg az alapértelmezett kezelőfelület IP címét (192.168.1.1). Adja meg a felhasználó nevet admin és a jelszót 1234, majd kattintson a Login (bejelentkezés) gombra.
- Megjelenik a kezdőképernyő. Kattintson a Setup Wizard (beállítás varázsló) gombra az alapértelmezett Wi-Fi beállítások módosításához, és 2. lépésben a Wi-Fi beállításához

#### Nobil készülékről

- Csatlakoztassa mobil készülékét vezeték nélküli kapcsolaton keresztül a WAH7706-hoz. Nyissa meg a böngészőt mobil készülékén, és adja meg az alapértelmezett kezelőfelület IP címét (192.168.1.1). Adja meg a felhasználó evet admin és a jelszót 1234, majd érintse meg a Login (bejelentkezés) gombot
- Megjelenik a kezdőképernyő. Érintse meg az SSID 1 vagy SSID 2 lehetőséget az alapértelmezett beállítások módosításához. Ügyeljen rá, hogy a megfelelő SSID (2,4G vagy 5G) be van-e kapcsolva. Az új beállításokkal csatlakozzon újra.

ovábbi információkért lásd a www.zvxel.com oldalon elérhető Kezelési útmutatót. ügyfélszolgálatot és biztonsági

# Slovenčina

#### nštalácia hardvéru

- Uistite sa, že je zariadenie WAH7706 vypnuté. Otvorte spodný krvt zozadu zariadenia WAH7706. . Vyberte batériu, ak sa tam nachádza. Posunutím otvorte kovovú zásuvku. Vložte kartu SIM a kartu micro SD iteľnú) horizontálne tak, aby zodpovedali držiaku karty a oblasti kovových ko zásuvke a potom zasunutím zaistite kartu SIM (a kartu SD).
- Vložte batériu so zlatými kontaktmi smerujúcimi k zlatým kontaktom v priestore pre batériu. Založte spodný kryt. Pripoite kábel micro USB k počítaču alebo notebooku, aby sa nabila batéria. Skontroluite panel úloh systé Windows alebo vyskakovacie okno systému Macintosh, aby ste sa presvedčili, či je zariadenie WAH7706
- nainštalované správne. . Po úplnom nabití batérie odpoite zariadenie WAH7706 od počítača alebo notebooku. Ak chcete zapnút
- zariadenie WAH7706, stłate hlavný vypínač a podržte ho, kým sa na obrazovke OLED nezobrazí "ZyXEL". Keď chcete vypnúť zariadenie WAH7706, stlačte hlavný vypínač a podržte ho, kým sa na obrazovke OLED nezobrazí "Shut Down" (Vypnutie).

- Prostredníctvom počítača alebo notebooku . Pripojte svoj počítač alebo notebook k WAH7706 pomocou kábla micro USB. Otvorte internetový prehliadač vo počítači a zadajte predvolenú správcovskú IP adresu (192.168.1.1). Zadajte používateľské meno admin a heslo **1234** a potom kliknite na **Login (Prihlásenie)**.
- Zobrazí sa domovská obrazovka Home. Kliknutím na sprievodcu nastavením Setup Wizard zmeňte pred nastavenia Wi-Fi v kroku 2 Nastavenie Wi-Fi.

#### rostredníctvom mobilného zariadenia

- Prinoite svoje mobilné zariadenie k zariadeniu WAH7706 bezdrôtovo. Otvorte internetový prehliadač vo svojom om zariadení a zadaite predvolenú správcovskú IP adresu (192.168.1.1). Zadaite používateľské men admin a heslo 1234 a potom klepnite na Login (Prihlásenie)
- Zobrazí sa domovská obrazovka **Home**. Klepnutím na **SSID 1** alebo **SSID 2** zmeňte predvolené nastavenia. Uistiť sa, že je aktivovaný správny názov SSID (2,4 G alebo 5 G). Vykonajte opätovné pripojenie pomocou nových nastavení

.若有電池,請拆下。滑開金屬插槽。將一張 SIM 卡和一張 micro SD 卡 (選購) 水平插入相對應的卡座,金屬

4. 將 micro USB 連接線連接至桌上型或筆記型電腦·為電池充電。查看 Windows 工作列或 Macintosh 彈出式視

5. 電池充飽電力後,請將WAH7706從桌上型或是筆記型電腦移除。若要開啟WAH7706,請按住電源按鈕, 直到OLED螢幕顧示「Zyxel」。若要關閉WAH7706,請按住電源按鈕,直到OLED螢幕顧示「Shut Down」

利用 micro USB 連接線,將 WAH7706 連接至桌上型或筆記型電腦。在電腦上開啟網頁瀏覽器,並輸入預設

. 随即會出現**首頁畫**面。按一下 Setup Wizard (設定精靈),利用**步驟 2「設定 Wi-Fi」**變更預設 Wi-Fi 設定。

. 随即會出現首頁畫面。點一下 SSID 1 或 SSID 2 · 以更改預設設定。確認已經啟用正確的 SSID (2.4G 或 5G)。

以無線方式將行動裝置連接到 WAH7706。在無線裝置上開啟網頁瀏覽器,並輸入預設管理 IP 位址

管理 IP 位址 (192.168.1.1)。 輸入使用者名稱 admin 和密碼 1234 · 然後按一下 Login (登入)

(192,168,1.1)。輸入使用者名稱 admin 和密碼 1234 · 然後點一下 Login (登入)。

Ďalšie informácie, podporu zákazníkov a bezpečnostné výstrahy nájdete v Používateľskej príručke na stránke ww.zvxel.com

# Română

## stalare hardware

- zitivul WAH7706 este oprit. Deschideți carcasa inferioară de pe partea din spate a ozitivului WAH7706
- Îndepărtați bateria, dacă este cazul. Glisați fanta de metal în poziția deschisă. Introduceți orizontal o cartelă SIM și un card micro SD (opțional) în suportul pentru acestea, cu zona metalică de contact orientată în jos către fantă, apoi blocați cartela SIM (și cardul SD).
- Introduceți bateria cu punctele de contact aurii ale bateriei îndeptate spre punctele de contact aurii din compartimentului pentru baterie. Fixați înapoi carcasa pentru partea din spate.
- Conectați cablul micro USB la un computer sau notebook pentru a încărca bateria. Verificați bara de activități Windows sau fereastra pop-up Macintosh pentru a verifica dacă dispozitivul WAH7706 este instalat în mod corespunzător.
- După încărcarea completă a bateriei, deconectați dispozitivul WAH7706 de la comp porni dispozitivul WAH7706, tineți apăsat butonul de pornire până când ecranul OLED afișează mesajul "ZyXEL" Pentru a opri dispozitivul WAH7706, tineti apăsat butonul de pornire până când ecranul OLED afisează mesaiu

#### Prin intermediul unui computer sau notebook

- I. Conectați-vă computerul sau notebook-ul la dispozitivul WAH7706 cu ajutorul unui cablu micro USB. Deschideți navigatorul web din computerul dvs. și introduceți adresa IP implicită de management (192,168.1.1). Introduceți numele de utilizator admin și parola 1234, apoi faceți clic pe Login (Autentificare).
- . Va fi afişat Ecranul principal. Faceți clic pe Setup Wizard pentru a schimba setările Wi-Fi implicite în Step 2 Set

- Prin intermediul unui dispozitiv mobil I. Conectați-vă cu dispozitivul mobil la dispozitivul WAH7706 prin intermediul rețelei wireless. Deschideți navigatorul web din dispozitivul dvs. mobil și introduceți adresa IP implicită de management (192,168.1.1). Introduceți numele de utilizator admin și parola 1234, apoi apăsați Login (Autentificare).
- Va fi afișat Ecranul principal. Apăsați SSID 1 sau SSID 2 pentru a schimba setările implicite. Asigurați-vă că este activată setarea SSID (2,4G sau 5G) corectă. Utilizati noile setări pentru a vă reconecta

Consultati Ghidul utilizatorului la adresa www.zyxel.com pentru mai multe informatii, asistentă pentru clienti si

# български

#### нсталация на хардуера

- Уверете се, че WAH7706 е изключен. Отворете капака на гърба на WAH7706. . Извадете батерията, ако има такава. Плъзнете металния слот, за да го отворите. Поставете SIM карта и SD нарта (опция) хоризонтално, като внимавате гнездото за кото тата и металната зона на контакт да о надолу в слота, след което плъзнете, за да заключите SIM картата (и SD картата).
- 3. Поставете батерията, като внимавате позпатените точки на контакт на батерията да сочат към поздатенит. точки на контакт в отделението за батерията. Поставете обратно капака на гърба.
- . Свържете micro USB кабела към компютър или нотбук, за да заредите батерията. Проверете дали в изскачащия прозорец на лентата на задачите на Windows или Macintosh се извежда с правилно инсталиране на WAH7706.
- След като батерията се зареди напълно, изключете WAH7706 от компютъра или нотбука. За да вкл WAH7706, натиснете бутона за захранване и го задръжте, докато на OLED екрана се изведе "ZyXEL". За да изключите WAH7706, натиснете бутона за захранване и го задръжте, докато на OLED екрана се изведе "Shu

#### От компютър или нотбук

- Контистор или потук Свържете Вашия компютър или нотбук към WAH7706 с помощта на micro USB кабел. Отворете уеб браузъра от Вашия компютър и въведете IP адреса за управление по подразбиране (192.168.1.1). Въведете потребителското име **admin** и парола **1234**, след което щракнете върху **Login (Вписване)**.
- Ще се изведе началният екран. Щракнете върху Setup Wizard (Съветник за настройки), за да проми настройките по подразбиране за Wi-Fi в стълка 2 Set Up Wi-Fi (Настройка на Wi-Fi).

### мобилно устройство

- Свържете безжично Вашето мобилно устройство към WAH7706. Отворете уеб браузъра от Вашето мобилн устройство и въведете IP адреса за управление по подразбиране (192.168.1.1). Въведете потребителското име **admin** и парола **1234**, след което натиснете **Login (Вписване)**.
- Ше се извеле началният екран. Натиснете SSID 1 или SSID 2, за ла промените настройките по разбиране. Уверете се, че е активиран правил ият SSID (2.4G или 5G). Използвайте новите настройки, за да се свържете отново.

За повече информация, поддръжка за клиенти и предупреждения за безопасност вижте ръководството за еля на адрес www.zyxel.com

# 繁體中文

诱過桌上型雷腦或筆記型雷腦

使用新的設定來重新連線

確認 WAH7706 已關閉。打開 WAH7706 背後的底蓋。

接面朝下面向插槽,將 SIM 卡 (和 SD 卡) 滑入固定。

詳細資訊請參閱 www.zyxel.com 網站上的《使用手冊》

窗 · 以確認 WAH7706 已正確安裝完成

插入電池、使電池的金色接點朝向電池槽內的金色接觸點。重新裝上底蓋。

#### 硬體安裝

(關機)

透過行動裝置

# Polski

#### nstalacia sprzetu

- Upewnij się, że router WAH7706 jest wyłączony. Otwórz dolną pokrywę od tyłu routera WAH7706.
- Wyjmij baterię, jeżeli się tam znajduje. Odsuń metalową osłonę gniazda. Włóż kartę SIM oraz kartę micro SD (opcjonalnie) poziomo dopasowując ją do uchwytu karty oraz metalowymi stycznikami skierowanymi w dół gniazda, a następnie zasuń gniazdo blokując tym samym kartę SIM (oraz kartę SD).
- . Włóż baterie skierowaną złotymi stycznikami w kierunku złotych styczników w komorze baterii. Załóż dolną
- Podłącz kabel micro USB do komputera lub notebooka w celu naładowania baterii. Sprawdź pasek zadań Windows lub wyskakujące okienko w komputerach Macintosh, aby sprawdzić czy router WAH7706 ze prawidłowo zainstalowany.
- Po pełnym paładowaniu bateriji odłacz router WAH7706 od komputera lub potebooka. Chcac właczyć router WAH7706 wciśnij przycisk zasilania i przytrzymaj, aż napis "Żykle" pojawi się na ekranie OLED. Wyłaczając router WAH7706 wciśnij przycisk zasilania i przytrzymaj, aż napis "Shut Down" pojawi się na ekranie OLED.

### a pośrednictwem komputera lub notebooka

- Podłącz komputer lub notebook do routera WAH7706 korzystając z kabla micro USB. Otwórz przeglądarke construction in the interest of interest with zon witzystając z kabla micro USB. Otworz przegląt komputerową i wprowadź domyślny adres IP do zarządzania (192.168.1.1). Wprowadź nazwę użytkow oraz hasło 1234 i kliknij Login. wnika admir
- Zostanie wyświetlona strona główna. Kliknij Setup Wizard (Kreator konfiguracji), aby zmienić domyślne ustawienia Wi-Fi w Step 2 Set Up Wi-Fi.

## Za pośrednictwem urządzenia mobilnego

- Podłącz bezprzewodowo urządzenie mobilne do routera WAH7706. Otwórz przeglądarkę urządzenia mobilnego wprowadź domyślny adres IP do zarządzania (192.168.1.1). Wprowadź nazwę użytkownika **admin** oraz hasło 1234 i stuknii Login.
- . Zostanie wyświetlona strona główna. Stuknij SSID 1 lub SSID 2, aby zmienić ustawienia domyślne. Upewnij się, e włączono poprawny SSID (2,4G lub 5G). Użyj nowych ustawień do po

Wiecej informacji, pomoc dla użytkownika i ostrzeżenia znajdziesz na wyw zyżel com